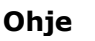

## PUOLUSTUSTARVIKKEIDEN VIENTIVALVONNAN SÄHKÖINEN ASIOINTIPALVELU

Puolustustarvikkeiden vienti-, siirto-, kauttakuljetus- ja välitysluvat sekä ennakkolausunnot haetaan sähköisen asiointipalvelun kautta. Sähköiset lomakkeet löytyvät puolustusministeriön nettisivuilta. Hakemuslomakkeet tallennetaan hakijan omalle asiointitilille asiointipalveluun, josta hakija panee ne vireille puolustusministeriöön. Käsittelyn jälkeen luvat ja ilmoitukset toimitetaan hakijan asiointitilille. Alla ovat ohjeet, joita noudattamalla saat asiointipalvelun käyttöösi. Asiointipalvelu on yhteinen ulkoasiainministeriön kanssa.

## OHJE ASIOINTIPALVELUN KÄYTTÖÖNOTTOON

1. Pyydä yrityksesi Katso-pääkäyttäjältä Katso-alitunniste PLM:n asiointipalvelua varten alla olevan mukaisesti ja siinä järjestyksessä. Sinun tulee tehdä kohtien 2. ja 4. toimenpiteet. Kohtien 1. ja 3. tehtävät tekee Katso-pääkäyttäjä. Tarkemmat Katsokäyttäjän ohjeet osoitteesta <u>http://yritys.tunnistus.fi</u>.

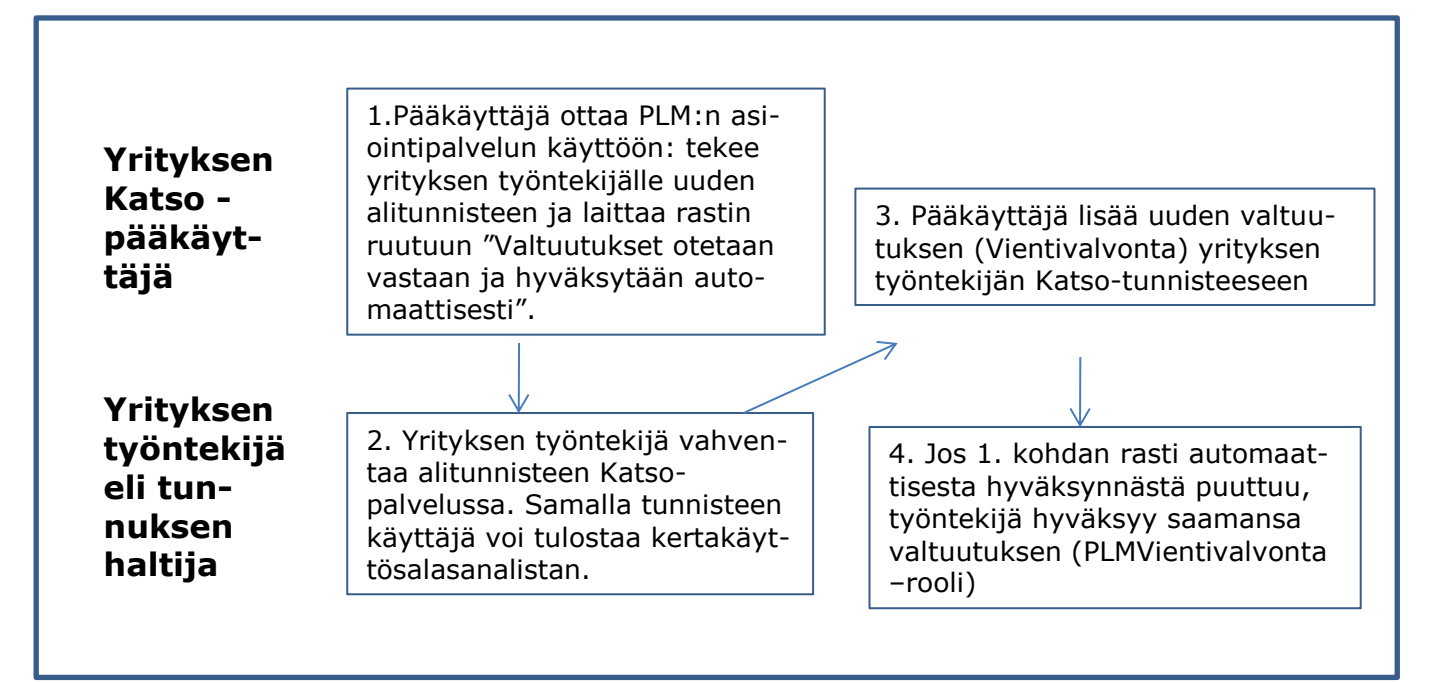

- 2. Kun kohdassa 1. mainitut tehtävät on tehty, luo asiointitili käyttöösi osoitteessa https://asiointi.um-plm.fi
- Napsauta "Kirjaudu sisään" -painiketta
- Katso-tunnistautumissivu avautuu
- Napsauta "Katso OTP" -linkkiä
- Kirjoita Katso-käyttäjätunnuksesi ja salasanasi.
- Kirjoita lisäksi Katso-kertakäyttösalasanasi.
- Paina "Jatka" ja siirry "Tilin tiedot" -sivulle. Kirjoita asiointipalvelun käyttöä varten sähköpostiosoitteesi ja itse valitsemasi salasana.
- Paina "Jatka" ja täytä edustamasi organisaation tiedot.

Postiosoite Postadress Postal Address Puolustusministeriö PL 31 FI-00131 Helsinki Finland Käyntiosoite Besöksadress Office Eteläinen Makasiinikatu 8 00130 Helsinki Finland Puhelin Telefon Telephone 0295 16001 Internat. +358 295 16001

Faksi Fax (09) 160 88244 Internat. +358 9 160 88244 s-posti, internet e-post, internet e-mail, internet kirjaamo@defmin.fi www.defmin.fi

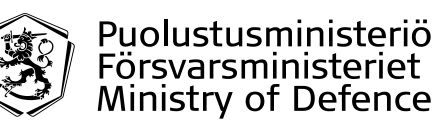

| Asiat                                                                                                  | Asiointitili                                      |  |  |  |
|----------------------------------------------------------------------------------------------------|---------------------------------------------------|--|--|--|
| Tilin tiedot                                                                                           |                                                   |  |  |  |
| Koko nimi<br>Sähköpost                                                                                 | Tieto Alitest1<br>veikko.vientiyrittaja@yritys.fi |  |  |  |
| Huomio: sähköposti ja salasana tunnukset ovat käytössä kun lähetetään PDF asiakirja Asiointipalveluun. |                                                   |  |  |  |
| Vaihda sä                                                                                              | hköposti Vaihda salasana                          |  |  |  |

Huomaa, että hakemukset siirtyvät puolustusministeriön asianhallintajärjestelmään vain asiointitilin kautta. Tallennettaessa hakemuksia asiointitilille käyttäjätunnus on asiointitilisi luonnin yhteydessä kirjoittamasi sähköpostiosoite ja tuolloin antamasi salasana.

Kun asiointitili on luotu, voit tallentaa hakemuksia asiointitilillesi, josta voit lähettää ne ministeriön asianhallintajärjestelmään, jolloin asiat tulevat vireille.

Asiointipalvelu käyttää "Tilin tiedot" -sivulle sähköposti- ja matkapuhelinkenttään kirjoittamiasi yhteystietoja ilmoittaessaan ministeriöltä saapuvista tiedoksiannoista. Voit valita viestintä-kanavaksi sähköpostin, tekstiviestin tai molemmat.

|                   | Tilin tiedot                                                   |                                                                                                    |
|-------------------|----------------------------------------------------------------|----------------------------------------------------------------------------------------------------|
|                   | Nimi                                                           | Tieto Alitest1                                                                                                    |
|                   | Sähköposti                                                     | osvaldas.grigas@tieto.com                                                                                                    |
|                   | Matkapuhelinnumero                                             | +37067314587                                                                                                    |
| /                 | Kieli                                                          | suomi                                                                                                    |
|                   | Ilmoituskanavat:                                               | <ul> <li>Sähköpostiviesti</li> <li>Tekstiviesti</li> </ul>                                                                                      |
|                   | Sähköpostiosoitetta ja käytt<br>asiakirjoja asiointipalveluun. | äjän itsensä antamaa salasanaa käytetään käyttäjätunnus/salasanaparina, jolla lähetetään (Tallenna asiointilille-toiminto) uusia tai muokattuja |
| $\langle \rangle$ | Valittua kieltä käytetetään p                                  | alvelun käyttöliittymässä ja palvelun ilmoitusviesteis <mark>s</mark> ä.                                                                        |
|                   | Muokkaa Vaihda salas                                           | ana Salasana unohtunut?                                                                                                    |

Luomasi asiointitili on liitetty Katso-tunnisteeseesi ja organisaatiosi antaman valtuutuksen kautta myös organisaatioosi. Asiointitililtäsi voit seurata kaikkia organisaatiostasi asiointipalveluun lähetettyjä asiakirjoja ja niihin liittyviä tiedoksiantoja. Organisaation tiedot -sivulle tulisi siis kirjoittaa yrityksen vientilupahakemuksista vastaavan tahon yhteystiedot.

Postiosoite Postadress Postal Address Puolustusministeriö PL 31 FI-00131 Helsinki Finland Käyntiosoite Besöksadress Office Eteläinen Makasiinikatu 8 00130 Helsinki Finland Puhelin Telefon Telephone 0295 16001 Internat. +358 295 16001 Faksi Fax (09) 160 88244 Internat. +358 9 160 88244 s-posti, internet e-post, internet e-mail, internet kirjaamo@defmin.fi www.defmin.fi

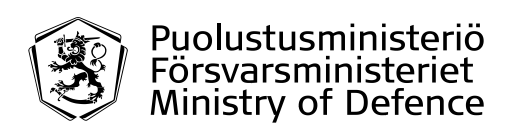

25.11.2016

## ASIOINTIPALVELUN KÄYTTÖ

1) Lataa haluamasi lomake puolustusministeriön sivustolta.

Täytä hakemus. Kun kaikki pakolliset kentät on täytetty, hakemuksen alalaitaan päivittyy teksti "Hakemus on valmis" vihreään palkkiin. Tallenna hakemus työasemallesi. Hakemusta voi muokata myös asiointitilillä.

- 2) Hakemuksen tallentaminen asiointitilin "Liitä uusi PDF-hakemus" -toiminnolla
  - Täytä defmin.fi sivustolta noudettu hakemus (liitteineen) ja tallenna se työasemallesi. Kun kaikki pakolliset kentät on täytetty, päivittyy hakemuksen alalaitaan teksti "Hakemus on valmis".
  - Kirjaudu asiointipalveluun käyttäen Katso OTP -tunnusta
  - Siirry "Vireillepanoa odottavat" sivulle
  - Paina "Liitä uusi PDF-hakemus" painiketta ja valitse täyttämäsi hakemus työasemaltasi (Browse / Open)
  - Saat ilmoituksen "Asiakirja on ladattu"
  - Paina "Näytä vireillepanoa odottavat" -painiketta

## Valitse haluamasi hakemus ja napsauta Pane vireille -painiketta. Varmista kuitenkin ensin, että hakemus on lopullisessa muodossa.

- Asia on nyt pantu vireille. Hakemusta ei tarvitse erikseen tulostaa, allekirjoittaa eikä lähettää postitse, sillä vahva tunnistautuminen täyttää sähköisen allekirjoituksen vaatimukset ja hakemus on siirtynyt sähköisesti PLM:n käsiteltäväksi.
- 4) Voit seurata vireillepantujen asioittesi käsittelyvaiheita "Vireillepannut"-sivulla. Alla on kuvattu eri vaiheet ja niitä vastaavat asiointipalvelun luonnehdinnat.

| ΤΟΙΜΙΝΤΟ                                   | ASIOINTIPALVELUN TILA     |  |
|--------------------------------------------|---------------------------|--|
| Lomake tallennettu luonnostilassa          | LUONNOS                   |  |
| Hakemus on lähetetty                       | VIREILLEPANTU             |  |
| Hakemus on siirtynyt PLM:n asianhallinta-  | KÄSITTELYSSÄ              |  |
| järjestelmään                              |                           |  |
| Virkailija on käsitellyt hakemuksen ja lä- |                           |  |
| hettänyt päätöksen asiointipalveluun tie-  | TIEDOKSIANTO VALMIS       |  |
| doksi                                      |                           |  |
| Asiakas on avannut tiedoksiannon           | TIEDOKSIANTO VASTAANOTET- |  |
|                                            | TU                        |  |

- 5) Lupa-asioihisi liittyvät ministeriön tiedoksiannot myönnetyistä luvista ja päätöksistä löytyvät "Tiedoksiannot"-välilehdeltä. Lisäksi saat valintasi mukaan sähköpostilla ja/tai tekstiviestinä ilmoituksen asian käsittelyn päättymisestä.
- 6) Luvat ja niihin liittyvät päätösasiakirjat toimitetaan hakijoille ainoastaan sähköisinä. Asiakirjat myös allekirjoitetaan sähköisesti. Asiakirjat toimitetaan käsittelyn jälkeen asiakkaan tilile asiointipalveluun. Tulli tekee merkintänsä sähköisesti asiointipalvelussa.

Postiosoite Postadress Postal Address Puolustusministeriö PL 31 FI-00131 Helsinki Finland Käyntiosoite Besöksadress Office Eteläinen Makasiinikatu 8 00130 Helsinki Finland Puhelin Telefon Telephone 0295 16001 Internat. +358 295 16001

Faksi Fax (09) 160 88244 Internat. +358 9 160 88244 s-posti, internet e-post, internet e-mail, internet kirjaamo@defmin.fi www.defmin.fi